NATIONAL RESIDENT MATCHING PROGRAM®

# Accessing Results & Reports

**Specialties Matching Service** 

Users:

- Institutional Officials (IOs)
- Institutional Administrators (IAs)
- Program Directors (PDs)
- Program Coordinators (PCs)

| ates – Registration, Ranking, and Results @(R3 @) – 2017 Psychiatry |      |      |      |
|---------------------------------------------------------------------|------|------|------|
| rts                                                                 |      |      |      |
|                                                                     |      |      |      |
| Characteristics of Matched Fellows                                  | <br> | <br> | <br> |
| Confidential Roster of Program's Matched Applicants                 |      |      |      |
| nvoice Detail Report                                                |      |      |      |
| Atch Outcome of All Programs by State                               |      |      |      |
| Natch Result Statistics                                             |      |      |      |
| atch Results by Ranked Applicant                                    |      |      |      |
| Inmatched Applicants                                                |      |      |      |
|                                                                     |      |      |      |
|                                                                     |      |      |      |
|                                                                     |      |      |      |
|                                                                     |      |      |      |
|                                                                     |      |      |      |

# Note: This job aid explains the steps for Accessing Results & Reports using a desktop computer. The menu options are the same whether using a desktop or mobile device.

The NRMP releases the results of the Match at 12:00 p.m. eastern time on the appointed Match Day. All Match results are available to institution and program users via the R3<sup>®</sup> system.

- To identify the applicants who matched to your program, open the **Confidential Roster of Program's Matched Applicants**. Review the steps below.
- If your program(s) did not fill, you can update your **Unfilled Status** in the R3® system as positions are filled. Review the steps later in this guide.

# Login:

1. Enter the **Username** and **Password** you created for accessing the Registration, Ranking, and Results (R3®) system.

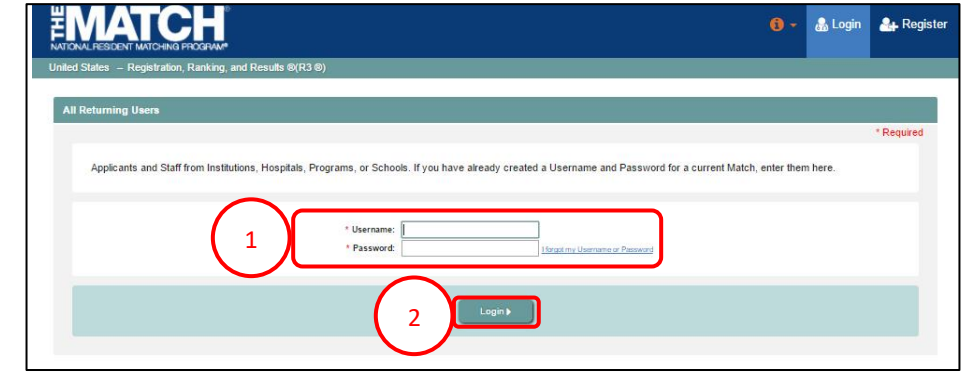

# 2. Click Login.

| You currently have the cap      | ability to act in 2 | role/match combinatio | ons as listed | below. 🚱                                 |          |         |       |
|---------------------------------|---------------------|-----------------------|---------------|------------------------------------------|----------|---------|-------|
| Click on your Role & Institu    | tion Name for th    | e appropriate Match y | ou wish to n  | nanage at this time.                     |          |         |       |
|                                 |                     |                       |               |                                          |          |         |       |
| Main Match                      |                     |                       |               |                                          |          |         |       |
| Madah                           |                     | Hatab Status          |               |                                          | $\frown$ | City    | State |
| Match                           |                     | DANKING               |               | Dres Director Secondary Text Institution |          | City    | State |
| Adapter Physiologic and Adapter |                     | H ADD DINE .          |               | Prod Ultertor Secondary lest institution |          | Anytown | DC    |
| Main Residency Mate             | n                   | Tournaire             |               | The Director Coostain's rest institution |          |         |       |
| Main Residency Mate             | 2h                  | Journal               |               |                                          | Ú        |         |       |

# Matches and Roles Page:

- 3. If your institution or program participates in more than one Match, the role and Match combinations for your account are displayed.
- 4. Click on your Role & Institution Name for the Match.

# **View Program Match Results:**

# The Match Home Page displays.

- 1. Your institution, role, username, and Match year display.
- The programs for which you are registered will display, along with each program's NRMP program code, reversions, and status. On Match Day, additional columns will display:
  - a. **Did My Programs Fill** identifies your program status as FILLED or UNFILLED.
  - b. **Post Match Quota** identifies the number of positions that were available to fill; this number is different from the program quota only if reversions were used when the algorithm was processed.
  - c. **Filled in Match** identifies the number of positions that were filled when the algorithm was processed.
  - d. **Original Unfilled** identifies the number of available positions after the Match. If this number is 0, the program is FILLED.
  - e. Results provides a link to open the Confidential Roster of Program's Matched Applicants report. Click the View Report link.
- 3. The **Confidential Roster of Program's Matched Applicants** displays the names of the applicants who matched to your program.

| Match Home | Page                            |                                                                          |                          |                   |                         |                                       |                    |                      |         |
|------------|---------------------------------|--------------------------------------------------------------------------|--------------------------|-------------------|-------------------------|---------------------------------------|--------------------|----------------------|---------|
|            | Institution<br>Role<br>Username | : <u>Southern Medical Ur</u><br>: Program Director<br>: <u>rfitzhugh</u> | <u>iversity-GA</u> - Swe | ettea, GA         | Appoir                  | Match Year: 2017<br>ntment Year: 2017 |                    |                      |         |
| You        | currently have 1                | Active Program in the I                                                  | Match. Click a Pro       | gram Description  | to m 2a rar             | n.                                    | (2c                | )                    | 2e      |
| Pro<br>Des | yram<br>cription                | NRMP Program<br>Code                                                     | Reversions               | Program<br>Status | Did My Program<br>Fill? | Post Match<br>Quota                   | Filled in<br>Match | Original<br>Unfilled | Results |
|            | And Adolescent                  | 1007405F0                                                                | D0 R0                    | CERTIFIED         | UNFILLED                | 4                                     | 2                  | 2                    | View    |

| ( | <b>EMA</b> |               | Confident                              | Report Run Date: 3 36 29 PM EDT<br>ial Roster of Program's Matched Applicants |
|---|------------|---------------|----------------------------------------|-------------------------------------------------------------------------------|
|   |            |               |                                        | Psychiatry - 2017<br>Appointment Year 2017                                    |
|   |            |               | Institution:                           | Southern Medical University-GA                                                |
|   |            |               | Program Description:                   | Child And Adolescent Psychiatry                                               |
|   |            |               | Program Code:                          | 1007405F0                                                                     |
|   | MATCH RESU | JLT NOTIFIC   | ATION<br>e that the following applican | ts have been matched to this program:                                         |
|   | NRMP ID    | AAMC ID       | Name                                   | Medical School                                                                |
|   | -          |               | The second second                      |                                                                               |
| 8 |            | 10110860      |                                        |                                                                               |
|   | Nur        | nber of Posit | ions Offered in the Match:             | 4                                                                             |
|   |            | Numb          | er of Applicants Matched:              | 2                                                                             |
|   |            | Nun           | nber of Unfilled Positions:            | 2                                                                             |

# **Viewing Unfilled List Details:**

Note: Institution and program users whose program(s) filled do not have access to the Unfilled List.

- 1. From the Match Home Page, click Unfilled List.
- 2. A summary of all unfilled programs by specialty displays. Many Matches have only one specialty, but others have multiple specialties and programs may be viewed for each separately.

| United States — Registration, Ranking, and Results @(R3 @) — 2017 Psychiatry                | 0- | 🛃 Home  | 🗙 Switch                             | 1 | 🖺 Unfilled List | 础 Riley Fitzhugh → |
|---------------------------------------------------------------------------------------------|----|---------|--------------------------------------|---|-----------------|--------------------|
| Match Home Page                                                                             |    |         |                                      |   |                 |                    |
| Institution: <u>Southern Medical University-GA</u> - Sweetlea, GA<br>Role: Program Director |    | Appoint | Match Year: 2017<br>tment Year: 2017 |   |                 |                    |
| Username: <u>rfitzhugh</u>                                                                  |    |         |                                      |   |                 |                    |

| United States - Registration. Ranking | and Results @(R3 ®) - 2017 Psychiatry                      |                   |                    |   |  |
|---------------------------------------|------------------------------------------------------------|-------------------|--------------------|---|--|
| $\bigcirc$                            | Reproduction is prohibited without the v                   | ritten concent of | the NRMD @         |   |  |
| ( 2                                   | Specialty                                                  | Unfilled Programs | Unfilled Positions |   |  |
| $\bigcirc$                            | Child and Adolescent Psychiatry - F                        | 37                | 50                 |   |  |
|                                       | Psychosomatic Medicine - F                                 | 24                | 35                 |   |  |
|                                       | 61 program(s) found with 85 currently unfilled position(s) |                   |                    | ) |  |

# **Updating Unfilled Positions:**

If your program did not fill, it will be listed on the Unfilled Programs List. As positions are filled, update the number of positions remaining to be filled.

1. From the **Match Home Page**, click the **Program Description** link for the program that is to be updated.

|                              |                                                                                                |                         |                     | 🕽 - 🗥 Home              | X Swite                    | :h ዊ Options <del>-</del> | The Unfilled List    | Piley Fitzhugh → |
|------------------------------|------------------------------------------------------------------------------------------------|-------------------------|---------------------|-------------------------|----------------------------|---------------------------|----------------------|------------------|
| United States – Regis        | tration, Ranking, and Results ®(R                                                              | 3 ®) – 2017 Psj         | vchiatry            |                         |                            |                           |                      |                  |
| Match Home Page              |                                                                                                |                         |                     |                         |                            |                           |                      |                  |
| i                            | nstitution: <u>Southern Medical Un</u><br>Role: Program Director<br>Jsername: <u>rfitzhugh</u> | <u>versity-GA</u> - Swe | ettea, GA           | Appoin                  | Match Year:<br>tment Year: | 2017<br>2017              |                      |                  |
| You current                  | tly have 1 Active Program in the №                                                             | latch. Click a Pro      | gram Description to | manage the Progran      | 1.                         |                           |                      |                  |
| Program<br>Description       | NRMP Program<br>Code                                                                           | Reversions              | Program<br>Status   | Did My Program<br>Fill? | Post Mate<br>Quota         | h Filled in<br>Match      | Original<br>Unfilled | Results          |
| 1 Child And Ad<br>Psychiatry | dolescent 1007405F0                                                                            | D0 R0                   | CERTIFIED           | UNFILLED                | 4                          | 2                         | 2                    | View<br>Report   |
|                              |                                                                                                |                         |                     |                         |                            |                           |                      |                  |
| Match Event                  |                                                                                                | Start Date              |                     |                         |                            | End Date                  |                      |                  |
| Register                     |                                                                                                | 12 Oct 2016             | 12:00 PM EDT        |                         |                            | 14 Dec 2016 09:00 PM      | / EST                |                  |
| 🔞 Rank                       |                                                                                                | 09 Nov 2016             | 12:00 PM EST        |                         |                            | 14 Dec 2016 09:00 PM      | / EST                |                  |
|                              |                                                                                                |                         |                     |                         |                            |                           |                      |                  |

# **Updating Unfilled Positions, Continued:**

The View Program Details page displays.

- 2. Click the **Update Unfilled** tab.
- 3. The **Update Unfilled** details display. The initial **Current Unfilled** number is the number of positions available after the algorithm was processed
- 4. Update the number in the **Current Unfilled** field if positions are filled on or after Match Day. Set the **Current Unfilled** number to zero to remove your program from the Unfilled List. All changes are real-time, and unmatched applicants will view the most current number of available positions in the program.
  - a. Click Cancel to cancel any changes.
  - b. Click **Set Current Unfilled** to update the status.
- 5. A green note displays indicating the program unfilled status was updated successfully.

| 2THF |                                                                                                    | 6 - | 者 Home                                                         | X Switch                                                                                               | ঔ Options <del>-</del>                         | Unfilled List | 🍰 Riley Fitzhugh <del>-</del> |
|------|----------------------------------------------------------------------------------------------------|-----|----------------------------------------------------------------|----------------------------------------------------------------------------------------------------|------------------------------------------------|---------------|-------------------------------|
| Ur   | nited States – Registration, Ranking, and Results ®(R3 ®) – 2017 Psychiatry                                                                                                    |     |                                                                |                                                                                                    |                                                |               |                               |
|      | View Program Details                                                                                                    |     |                                                                |                                                                                                    |                                                |               |                               |
|      | Institution: <u>Southern Medical University-GA</u> - Sweettea, GA<br>Role: Program Director<br>Username: <u>ritzhush</u><br>Institution Status: ACTIVE<br>Program Name: Child And Adolescent Psychiatry<br>Program Type: Fellowship<br>Program Status: CERTIFIED |     | I<br>Appoin<br>NRMP Instit<br>ACGME<br>NRMP Proj<br>ACGME Proj | Match Year: 20<br>tment Year: 20<br>ution Code: 10<br>Einst Code: 98<br>gram Code: 10<br>gram Code: 40 | 17<br>17<br>7654<br><u>07405F0</u><br>59988776 |               |                               |
|      | Rank Order List                                                                                                    | _   | _                                                              | _                                                                                                    | _                                              |               | ľ                             |
| ſ    | Update Unfilled                                                                                                    |     |                                                                |                                                                                                    |                                                |               | ~                             |
| 亻    | Status                                                                                                    |     |                                                                |                                                                                                    |                                                |               | ~                             |
|      | Quota                                                                                                    |     |                                                                |                                                                                                    |                                                |               | ~                             |
|      | Change Requests & Approvals                                                                                                    |     |                                                                |                                                                                                    |                                                |               | ~                             |
|      | Program Director/Coord                                                                                                    |     |                                                                |                                                                                                    |                                                |               | ~                             |
|      | Public Contact                                                                                                    |     |                                                                |                                                                                                    |                                                |               | ×                             |

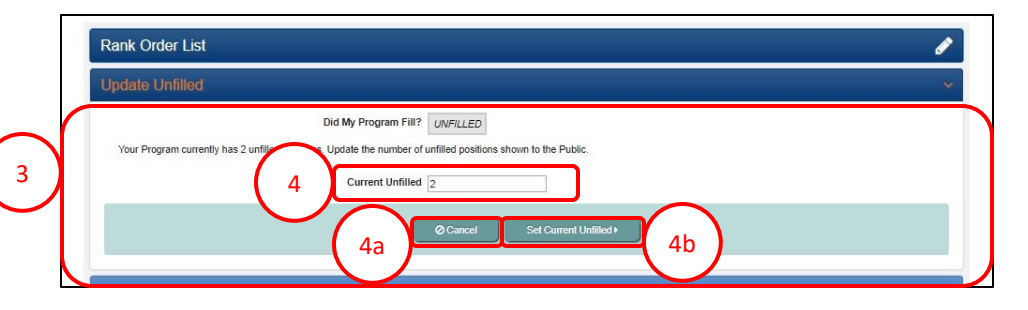

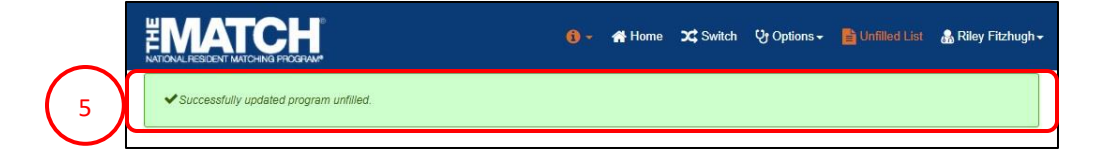

# **View Reports:**

- 1. If a report is not available, the date and time the link will become active is provided next to the report title.
- 2. Active reports are identified in blue font. Click a report title to view the data.

NOTE: Reports will display or download differently depending on the report type. Reports may:

- a. Open in a new browser window (the dates shown are only for example).
- Download automatically to the folder you have designated for your computer or mobile device.
- c. Present additional picklist reports when the institutional user is responsible for more than one program. To view a picklist report, click the report link.

2b

MOARS MRM 201 odf

| TIONAL RESIDENT MATCHING PROGRAM*                                          |      | U optione - | and they into |
|----------------------------------------------------------------------------|------|-------------|---------------|
| ited States – Registration, Ranking, and Results ®(R3 ®) – 2017 Psychiatry |      |             |               |
| Reports                                                                    |      |             |               |
|                                                                            |      |             |               |
| Characteristics of Matched Fellows                                         | <br> |             |               |
| Confidential Roster of Program's Matched Applicants                        |      |             |               |
| Invoice Detail Report Available on Jan 04, 2017 12:00:00 PM)               |      |             |               |
| Match Outcome of All Programs by State                                     | <br> |             |               |
| Match Result Statistics                                                    |      |             |               |
| Match Results by Ranked Applicant                                          |      |             |               |
| Unmatched Applicants                                                       |      |             |               |

| Report Run Date: July 28, 2017 15:19:04 F |
|-------------------------------------------|
| Matched Fellows                           |
|                                           |
|                                           |
|                                           |
|                                           |
|                                           |

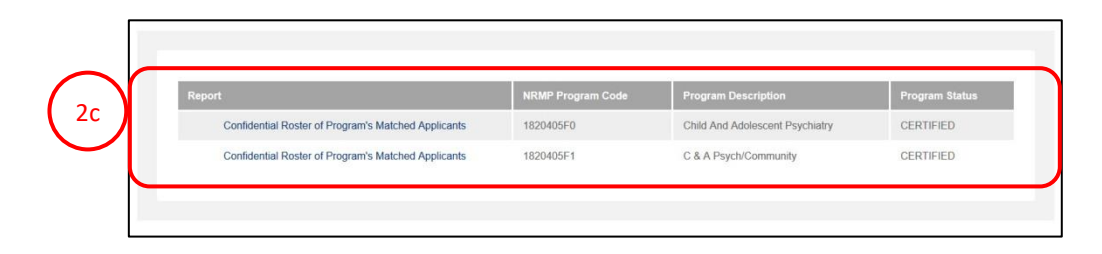

Show all

# **MATCH REPORTS**

#### **Characteristics of Matched Fellows**

The *Characteristics of Matched Fellows* report compares program ranking, applicant type, and qualifications data for your matched applicants with all similar programs for the three most recently available Match years,

# Note: The following reports become available at 12:00 p.m. eastern time on Match Day and cannot be accessed prior to that time.

#### **Confidential Roster of Program's Matched Applicants**

The Confidential Roster of Program's Matched Applicants provides specific information about the applicant(s) matched to your program. The report also displays the number of positions offered, the number of applicants who were matched to positions, and the number of unfilled positions remaining after the algorithm was processed.

# **Invoice Detail Report**

The Invoice Detail report provides the program's registration and matched applicant fees for the Match.

#### **Match Result Statistics**

The *Match Results Statistics* displays detailed statistical information about the numbers and types of programs, positions, and applicants in the Match. In multi-specialty Matches, the information also is disaggregated by specialty.

#### Match Results by Ranked Applicant

The *Match Results by Ranked Applicant* displays every applicant ranked by the program and the match result for those individuals. The program to which an applicant matched is displayed, as well as information indicating if a candidate was unmatched, withdrew from the Match, or did not submit a rank order list. The report also provides program summary information such as the applicants matched to the program, number of positions offered, number of applicants matched, and number of unfilled positions.

# NRMP Match Outcome for All Institutions By State

The *Match Outcome for All Institutions by State* displays the number of positions offered and filled for all participating programs. The information is organized by state and institution. Program directors may use this report to view which programs were filled and unfilled.

#### **Unmatched Applicants**

The Unmatched Applicants list displays all applicants who were not matched to a program, along with their contact information. This report is a source of potential candidates for program directors with unfilled positions.